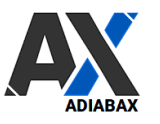

# **WooAdvarics Plugin Settings**

| Inst | tallation                                            | 2  |
|------|------------------------------------------------------|----|
| 1.   | Adiabax-Lizenzaktivierung                            | 2  |
| 2.   | Woocomerce – Advarics Synchronisierung Konfiguration | 3  |
| 3.   | Produkte/Artikel                                     | 5  |
| 4.   | Produkt Eigenschaften (Größen- und Farbattribute)    | 7  |
| 5.   | Zugeordnete Attribute                                | 8  |
| 6.   | Produktkategorien                                    | 9  |
| 7.   | Produktbilder                                        | 10 |
| 8.   | Zugeordnete Artikeltexte                             | 10 |
| 9.   | WebShop-Orders                                       | 11 |
| 10.  | WebShop-Synchronisierung                             | 11 |
| 11.  | Synchronisationsprotokoll (Logdatei)                 | 12 |
| 12.  | Manuelle Synchronisation                             | 13 |
| 13.  | Orderstatus-Synchronisation (Abgleich)               | 14 |
| 14.  | Manueller Ausgleich Advarics-Woocommerce             | 14 |
| 15.  | Webshop-Bestellungen stornieren                      | 15 |
| 16.  | Manuell Webshop-Bestellung an Advarics senden        | 15 |
| 17.  | Anweisungen zur Synchronisation                      | 16 |
| a)   | Testphase                                            | 16 |
| b)   | In Produktion                                        | 16 |
| 18.  | WooAdvarics zusätzliche Funktionen                   | 17 |
| 19.  | Support                                              | 17 |

#### Installation

- Laden Sie die Plugin-Zip-Datei über den von Adiabax gesendeten Link herunter •
- Gehen Sie in Ihrem WordPress-Administrationsbereich unter Plugin->Plugin hinzufügen
- Klicken Sie auf Plugin hochladen
- Suchen Sie nach der Plugin-Datei (wooadvarics-plugin-1-x-y.zip)
- Klicken Sie auf Jetzt installieren und aktivieren Sie das Plugin •

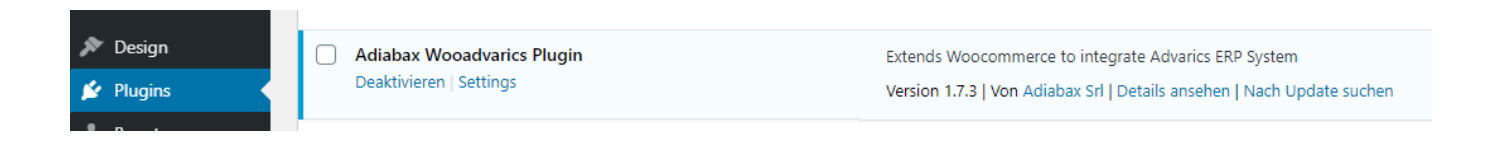

## 1. Adiabax-Lizenzaktivierung

Klicken Sie auf das Untermenü "Adiabax License" unter dem Menüeintrag "WooAdvarics" ٠ (Wordpress Admin Menu).

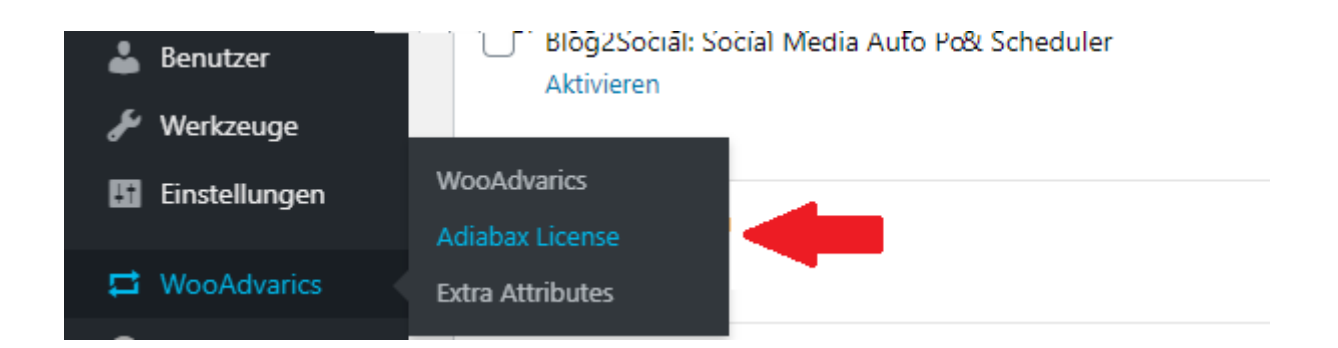

- Geben Sie in das Textfeld "Adiabax License Key" den von Adiabax erhaltenen • Lizenzschlüssel ein.
- Klicken Sie auf "Activate License"

Adiabax License Activation

### aaaabbbbb1234cccc

Enter the License Key received from Adiabax (16 alphanumeric characters) and click the button to activate your Adiabax License

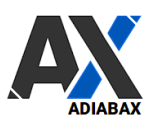

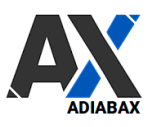

• Wenn die Aktivierung erfolgreich war, erhalten Sie diese Bestätigungsmeldung, die auch das Ablaufdatum enthält

LICENSE ACTIVATION OK! - Expiration date: 20211231

• Wenn Sie eine Fehlermeldung erhalten, kontaktieren Sie uns bitte unter der folgenden E-Mail-Adresse <u>support@adiabax.it</u>

#### 2. Woocomerce – Advarics Synchronisierung Konfiguration

Über den Plugin-Einstellungslink (Settings) oder über das WooAdvarics-Menü können Sie auf die Einstellungsseite zugreifen und alle angeforderten Informationen eingeben.

Es werden nur die Artikel exportiert, die in Advarics als **WebShop-Artikel** gekennzeichnet sind. Mit einer **Testlizenz** werden nur <u>10 Artikel synchronisiert</u>.

|   | Version 11.11.20.1616.570 // User 997 - Desgnori 😪 😪 🚱 🖓 🔛 🕤 🔂 🤮 |                |            |             |       |   |            |                   |              |      |                    |
|---|------------------------------------------------------------------|----------------|------------|-------------|-------|---|------------|-------------------|--------------|------|--------------------|
|   |                                                                  |                |            |             |       |   |            |                   | -            | :h c | lieser Spalte zu 🤉 |
|   | HptLief                                                          | HptLiefName    | Artikel-Nr | Ext. ArtNr. | Best. |   | Ltz.WE     | letzt. WE-Saiso 🗠 | WebShop      | (S   |                    |
| т |                                                                  |                |            |             |       |   |            |                   |              |      |                    |
|   |                                                                  |                |            |             |       |   |            |                   | × 1          | 1.1  |                    |
|   | 1061                                                             | WILLY BOGNER G | 1108 4815  |             |       | 5 | 26.10.2020 | Inverno 20 (2004) |              | Ne.  |                    |
|   | 1061                                                             | WILLY BOGNER G | 1108 4815  |             |       | 4 | 26.10.2020 | Inverno 20 (200   | $\checkmark$ | A.   |                    |
|   | 1061                                                             | WILLY BOGNER G | 1108 4816  |             |       | 4 | 04.11.2020 | Inverno 20 (2004) |              | 1    |                    |
|   | 1061                                                             | WILLY BOGNER G | 1110 6305  |             |       | 5 | 02.11.2020 | Inverno 20 (20 4) | $\checkmark$ | 1    |                    |
|   | 1061                                                             | WILLY BOGNER G | 1116 4433  |             |       | 0 | 16.10.2019 | Inverno 19 (1914) |              | - 1  |                    |
|   | 1061                                                             | WILLY BOGNER G | 1157 4815  |             |       | 6 | 26.10.2020 | Inverno 20 (2004) | $\checkmark$ |      |                    |
|   | 1061                                                             | WILLY BOGNER G | 1157 4815  |             |       | 0 | 11.12.2019 | Inverno 19 (1904) |              | 1    |                    |
|   | 1061                                                             | WILLY BOGNER G | 1157 4815  |             |       | 3 | 26.10.2020 | Inverno 20 (2014) | $\checkmark$ | 11   |                    |
|   | 1061                                                             | WILLY BOGNER G | 1163 4716  |             |       | 5 | 02.10.2020 | Inverno 20 (20 4) | $\checkmark$ | 1    |                    |
| _ | 1061                                                             | WILLY BOGNER G | 1164 4716  |             |       | 0 | 23.10.2019 | Inverno 19 (1964) |              | 1    |                    |
|   | 1061                                                             | WILLY BOGNER G | 1166 4716  |             |       | 2 | 02.10.2020 | Inverno 20 (200   | $\checkmark$ |      |                    |
|   | 1061                                                             | WILLY BOGNER G | 1167 6300  |             |       | 2 | 02.10.2020 | Inverno 20 (2004  | $\checkmark$ | 10   |                    |
|   | 1061                                                             | WILLY BOGNER G | 1171 4170  |             |       | 1 | 30.07.2020 | Inverno 20 (2004) |              |      |                    |
|   | 1061                                                             | WILLY BOGNER G | 1171 6117  |             |       | 4 | 10.09.2020 | Inverno 20 (2004) |              |      |                    |
|   | 1061                                                             | WILLY BOGNER G | 1195 2500  |             |       | 0 | 01.01.1900 | (0)               |              |      |                    |

Um das Plugin mit eigenen Daten zu benutzen, benötigt man die **Advarics Service-Id** und die **Advarics-API-URL**, beide von Advarics erhältlich.

- Advarics Service-Id (zb abcdefgh-1234-ijkl-5678-mnopqrstuvwx)
- Advarics-API-URL, z.B. <u>https://yourshop.advarics.net/external/WebShop/</u>
  - WICHTIG: bitte vollständigen Pfad einschließlich http://oder https://und endgültigen Schrägstrich einfügen

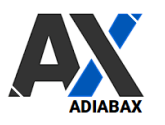

• Advarics Webshop-ID und Advarics Webshop-Filiale (auf der Advarics WebShop-Konfigurationsseite definierte Werte)

| WebShop-Typ                                                                                                    | Zuordnungen pro Type                                                                               | Stammdaten 1 🔹                                                    | Stammdaten 2 🔹                                                                                           |                                  |  |  |  |  |
|----------------------------------------------------------------------------------------------------|----------------------------------------------------------------------------------------------------|-------------------------------------------------------------------|----------------------------------------------------------------------------------------------------|----------------------------------|--|--|--|--|
| Ziehen Sie einen Spaltenkopf und legen Sie ihn                                                                                                    | WebShop-ID                                                                                         | OrderlD Offset 0<br>Automatische                                  | Nur ausgewählte Artikel 🗹<br>verwenden                                                                   |                                  |  |  |  |  |
| 1         WebShopService         WebShopVerKäufer         WebShop Y         Bevorz           VWebShopVerKäufer         WebShop V         Bevorz         Auget |                                                                                                    | Filialur<br>Bevorz<br>Ausga<br>Nur be Ändern Sie Ihre Einstellung | ifatur<br>evors<br>vega<br>ur te<br>in fandern Sie Ihre Einstellung und speichern Sie die Konfiguration! |                                  |  |  |  |  |
|                                                                                                    |                                                                                                    | Nur be<br>Bestan Advarics Service-Id<br>Buchur<br>WebSt           | abcdefgh-1234                                                                                            | l-ijkl-5678-mnopqrstuvwx         |  |  |  |  |
| Basisdaten WebShopService                                                                                                    | Zusatzkonfiguration                                                                                | Advarics API URL                                                  | https://yoursho                                                                                          | ppadvarics.net/external/WebShop/ |  |  |  |  |
| Service-Id (Web-<br>Interface)<br>ab Buchungsdatum<br>(heute - Anzahl Monate)                                                                                 | -mnopgrstuvxx<br>Übernahme Artikelbilder<br>Übernahme der<br>Kundenslaten mit<br>Verkaufszuordnung | Advarics Webshop-ID                                               | 10                                                                                                    |                                  |  |  |  |  |
| Anzahi bereitgestellter<br>Artikel<br>Aktuelle Bereitstellung<br>Komplett-Svor-Start                                                                          | Zurücksetzen<br>Filialdetail-Ausgabe                                                               | Advarics Webshop-Filia                                            | le 50 (E-SHOP                                                                                            | >                                |  |  |  |  |

• Advarics Next Webshop-Kundennummer (erste nicht verwendete Webshop Kundenkreis Nummer, <u>WICHTIG: definieren Sie einen separaten Nummernkreis für Webshop-Kunden</u>)

Nächste Advarics Webshop-Kunden-Nr. 39

• Entscheiden Sie, ob ein neuer Artikel als **Entwurf** geladen werden soll oder direkt im Webshop **Veröffentlicht** werden kann

| Artikelstatus für neu<br>importierte Artikel | Entwurf O Veröffentlicht |
|----------------------------------------------|--------------------------|
|                                              |                          |

• Definieren Sie das Stammdatensystem. Bei **Advarics Master** werden die Informationen in Woocommerce immer überschrieben, andernfalls werden Informationen nur von Advarics <u>für neue Artikel</u> hochgeladen und dann im Webshop gepflegt (der Bestand wird natürlich immer synchronisiert).

Synchronisationsmodus für Titel, Auszug und Beschreibung

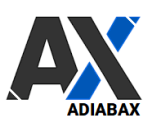

### 3. Produkte/Artikel

• Entscheiden Sie, mit welchem **Namen/Titel** ein Artikels in WooCommerce importiert werden soll; Verkettung der verfügbaren Werte aus dem Combobox. *Beispiel* brand - articleName – articleNo

| Titel | brand 🗸             | Produkttitel, der sich aus der Verkettung einzelner Daten zusammensetzt. |
|-------|---------------------|--------------------------------------------------------------------------|
|       | articleName 🗸       | ]                                                                        |
|       | supplierColorName 🗸 |                                                                          |

• Wählen Sie die **Produkt Kurzbeschreibung** (Excerpt), indem Sie die Werte mit den Schaltflächen unter dem Textbereich Werte hinzufügen / löschen. Es können basic HTML-Tags verwendet werden (siehe Beispiel direkt auf der Einstellungsseite).

| Auszug / Kurzbeschreibung | %articleNo%%articleName%%brand%<br>Item:%supplierColorNo% - scn: %supplierColorName% |                   |                  |
|---------------------------|--------------------------------------------------------------------------------------|-------------------|------------------|
|                           | articleNo articleName brand inhouseColorNo inhouseColorName supplierColorNo          | supplierColorName | webshopArticleNo |

• Entscheiden Sie, ob die **Beschreibung** von Advarics heruntergeladen oder direkt im Webshop hinzugefügt werden soll

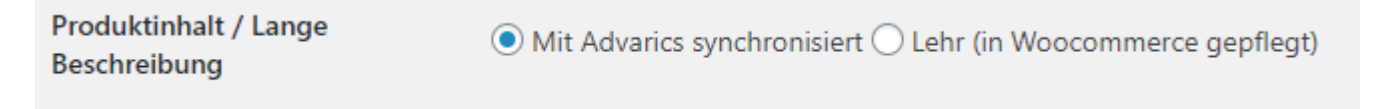

• Wählen Sie, ob **Advarics-Produkte** mit nur einer Variante als WooCommerce Simple-Produkt behandelt werden sollen

Produkttyp Wählen Sie, ob Advarics-Artikel mit nur einer Variante als WooCommerce Einfaches-Produkt behandelt werden soll

🔘 Immer als Variables Produkt 💿 Eindimensionaler Artikel als Einfaches Produkt

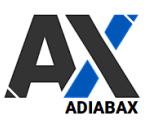

• Wählen Sie, ob die **Preise** von Advarics verwendet werden, um die WooCommerce-Preise zu aktualisieren; default werden die Webshop-Preise immer aktualisiert (**NEU 1.8.15**)

| Produkt-/Variantenpreise | Wählen Sie, ob die Preise von Advarics verwendet werden, um die WooCommerce-Preise zu aktualisieren; default werden die Webshop-Preise immer<br>aktualisiert |
|--------------------------|----------------------------------------------------------------------------------------------------|
|                          | • Webshop-Preise immer mit den Advarics-Preisen aktualisieren 🔿 Preise ausschließlich bei der Produkterstellung mit Advarics synchronisiert                  |

- Definieren Sie den Schlüssel um **Produkte** in Woocommerce zu identifizieren (**Artikelnummer**)
  - o Advarics Artikel Nr. oder
  - o Advarics Artikel ID oder
  - Advarics ArticleNr + SupplierColorNo

| Produkt-ID / SKU | WICHTIG: Schlüssel zur Identifizierung eines Produkts in Woocommerce                                   |               |                |                            |                             |                      |          |          |
|------------------|----------------------------------------------------------------------------------------------------|---------------|----------------|----------------------------|-----------------------------|----------------------|----------|----------|
|                  | <ul> <li>Advarics ArticleNr</li> <li>Advarics ArticleIB</li> <li>Advarics ArticleINr + Supp</li> </ul> | lierColorNo   | 1              |                            |                             |                      |          |          |
|                  |                                                                                                    | Alle (70)   1 | Veröffentlic   | hte (48)   En              | twürfe (22)   Papiel        | korb (13)   Sortieru | ing      |          |
|                  |                                                                                                    |               | aktionen<br>Na | ime                        | Obernenmen                  | Artikelnummer        | ager     | <u> </u> |
|                  |                                                                                                    |               | EL<br>pa       | ISABETTA F<br>intalone d s | RANCHI –<br>hort pantagonna | SH002-110            | Vorrätig |          |

• Definieren Sie den Schlüssel um **Produktvarianten** zu identifizieren **Beispiel**: vollständige Advarics-GTIN = '2000021144101', die kurze GTIN = '21144101', kurze GTIN ohne Prüfziffer = '2114410'

Produktvariations-ID

WICHTIG: Schlüssel zur Identifizierung einer Produktvariation (Größe, Farbe) in Woocommerce

Beispiel: vollständige Advarics GTIN = '2000021144101', kurze GTIN = '21144101', the short GTIN without control char = '2114410'

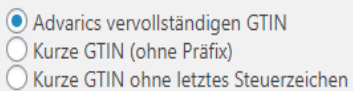

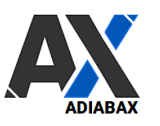

• Legen Sie den **GTIN-Code** fest, der in das Adiabax-Standardfeld (adbx\_gtin) oder in ein benutzerdefiniertes Metafeld geschrieben werden soll (kann durch externes Plugin oder Anpassung im Wordpress-Design verwendet werden)

| GTIN O S | andardfeld (adbx_gtin) |
|----------|------------------------|
|          | ndere _ts_gtin         |
|          |                        |

• Entscheiden Sie, **ob Hersteller/Marke** als Tag (Schlagwort) oder als Attribut gespeichert werden soll (WICHTIG: Wenn nicht angegeben, erstellen Sie bitte ein neues Attribut mit slug = 'brand').

Marke O Als Produkt-Tag (Schlagwort) importiert • Als Produktattribut importiert (WICHTIG: Wenn nicht festgelegt, erstellen Sie bitte ein neues Attribut mit slug = "brand ")

#### 4. Produkt Eigenschaften (Größen- und Farbattribute)

- Wählen Sie die in WooCommerce verwendete ,**Größe Eigenschaft**'; wird als **Produktvariante** importiert.
- Wählen Sie die in Woocommerce definierten **Farbattribute** aus, indem Sie die Haus- und Lieferantenfarbe zuweisen (optional).

#### Größen- und Farbattribute

Wählen Sie Größen- und Farbattribute. WICHTIG: Wenn noch nicht vorhanden, bitte vor dem Synchronisieren einmal neu erstellen!

Größenattribut groesse ✓ Farbattribut 1 - Haus Farbe hausfarbe ✓ Farbattribut 2 - Lief. Farbe farbe ✓

WICHTIG: Falls noch nicht vorhanden, erstellen Sie die Attribute in Woocommerce, bevor Sie mit der Synchronisierung beginnen!

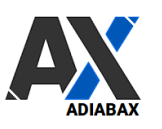

### 5. Zugeordnete Attribute

• Wählen Sie aus, ob Advarics Zugeordnete Attribute synchronisiert werden sollen.

| Zugeordnete Attribute<br>Wählen Sie aus, ob zugeordnete Attr | ibute synchronisiert werden sollen. | WICHTIG: Wenn ja,       | verwenden       | Sie die Ein             | stellungsseite <u>E</u>                     | <u>xtra Attributes</u> u | m Attribute zu | konfigurieren! |
|--------------------------------------------------------------|-------------------------------------|-------------------------|-----------------|-------------------------|---------------------------------------------|--------------------------|----------------|----------------|
| Zugeordnete Attribute<br>importieren                         | 🥥 Ja 🔵 Nein                         |                         |                 |                         |                                             |                          |                |                |
|                                                              |                                     | Artikel Basispreise     | Filia I-Preise  | Buchungen               | Zusätzl. Lieferanten                        | Artikel-Merkmale         | Zusatz-Preil e | WebShop        |
|                                                              |                                     | Detailansicht 1         |                 |                         |                                             |                          |                |                |
|                                                              |                                     | Detaila nsi cht 2       |                 |                         |                                             |                          |                |                |
|                                                              |                                     | Seite nansicht links    |                 |                         |                                             |                          |                |                |
|                                                              |                                     | Ziehen Sie einen Spalte | nkopf und legen | Zug<br>Sie ihn hier ab, | eordnete Attribute<br>um nach dieser Spalte | zu gruppieren            | 0 · (          |                |
|                                                              |                                     | Attribut                | O Ausprä        | gung 🕶<br>aA            |                                             |                          |                |                |

Um die in Advarics erstellten **Zugeordnete Attribute** zu synchronisieren, müssen sie zuerst in Woocommerce konfiguriert werden.

- Klicken Sie unter dem Menüeintrag "WooAdvarics" auf das Untermenü "Extra Attributes"
- Synchronisieren Sie die Zugeordneten Advarics Attribute indem Sie auf "**Synchronize extra attributes**" klicken

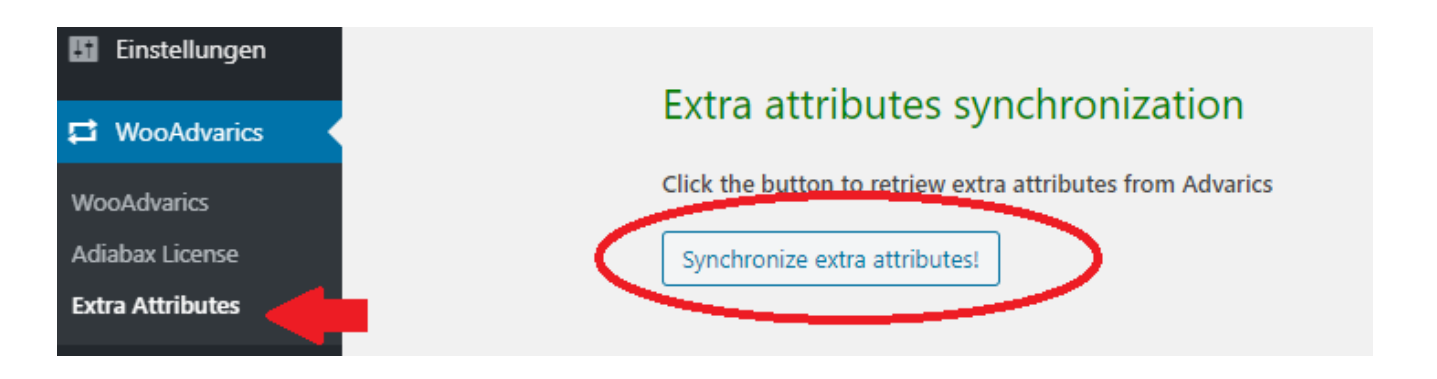

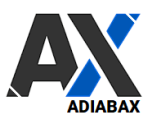

• Wählen Sie die Eigenschaft aus, die Sie in Woocommerce zum Laden dieser Attribute verwenden möchten.

| Extra attributes ( Advarics Zugeordnete Attribute ) |                               |  |  |  |
|-----------------------------------------------------|-------------------------------|--|--|--|
| Advarics Extra Attribute                            | WooCommerce Attribute         |  |  |  |
| langsam trocknend<br>schnell trocknend              | extra-info 🗸<br>zusatz-info 🗸 |  |  |  |
| Save changes                                        |                               |  |  |  |

• Speichern Sie die Zugeordneten Attribute.

#### 6. Produktkategorien

Es stehen 4 Kategorisierungen zur Verfügung

- Einzelne Kategorie mit dem Wert von Advarics Warengruppe (goodsGroupName)
- Advarics WebShop-Kategorien (WebShop-Kategorie 1, WebShop-Kategorie 2, WebShop-Kategorie 3)
- Advarics WebShop-Kategorien werden nur während der Produkterstellung importiert keine weitere Synchronisierung
- Kategorien direkt in WooCommerce verwalten (wird nicht durch Synchronisation überschrieben)

| Haupt- und Unterkategorien | Cine einzige Kategorie (Warengruppenname ) Advarics WebShop-Kategorien ( WebShop-Kategorie 1, WebShop-Kategorie 2, WebShop-Kategorie 3) |
|----------------------------|----------------------------------------------------------------------------------------------------|
|                            | Advarics WebShop-Kategorien werden nur während der Produkterstellung importiert - keine weitere Synchronisierung                        |
|                            | Reception direct in woodcommerce water - keine synchronisierung     Recutzardefinierte Xaterorineinstellungen                           |
|                            |                                                                                                    |

Auf Wunsch kann eine benutzerdefinierte Kategorisierung hinzugefügt werden.

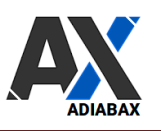

## 7. Produktbilder

- Legen Sie fest, ob Bilder von Advarics heruntergeladen oder in Woocommerce hinzugefügt werden sollen
  - Originalbild + zusätzliche Bildgrößen
  - nur Originalbild (empfohlen für das erstmalige Laden oder große Bilder)
  - Ausschließlich bei der Produkterstellung
  - Keine Bildersynchronisation (in Woocommerce hinzugefügt)
- Wählen Sie die Namen aus, der zum Importieren del Bildes in WooCommerce verwendet wird (Advarics-Dateiname oder Brand-ArticleName-SupplierColorName).

| Produktbilder                                                                 |                                                                                            |  |  |  |
|-------------------------------------------------------------------------------|--------------------------------------------------------------------------------------------|--|--|--|
| Ändern Sie Ihre Bildergalerieeinstellung und speichern Sie die Konfiguration! |                                                                                            |  |  |  |
| Produktbildergalerie                                                          | Mit Advarics synchronisiert      Keine Bildersynchronisation ( in Woocommerce hinzugefügt) |  |  |  |
| Artikelbildname                                                               | <ul> <li>Advarics Dateiname O Brand-ArticleName-SupplierColorName</li> </ul>               |  |  |  |

## 8. Zugeordnete Artikeltexte

• Wählen Sie aus, ob Zugeordnete Artikeltexte als Schlagwörter synchronisiert werden sollen

| Zugeordnete Texte                                                         |                        |                  |                       |                      |                      |               |          |
|---------------------------------------------------------------------------|------------------------|------------------|-----------------------|----------------------|----------------------|---------------|----------|
| Wählen Sie aus, ob Zugeordnet Texte als Artikel-Schlagwörter importiert w | erden sollen           |                  |                       |                      |                      |               |          |
| Zugeordnete Texte importieren 💿 Ja 🔿 Nein                                 |                        |                  |                       |                      |                      |               | $\frown$ |
|                                                                           | Artikel Basispreise    | Filia I-Preise   | Buchungein Zusä       | ätzl. Lieferanten    | Artikel-Merkmale     | Zusatz-Pri se | WebShop  |
|                                                                           | Detailansicht 1        |                  |                       |                      |                      |               |          |
|                                                                           | Detaila nsicht 2       |                  |                       |                      |                      |               |          |
|                                                                           | Seite nans icht links  |                  |                       |                      |                      |               |          |
|                                                                           |                        |                  | Zuge or               | rdnete Texte         |                      |               |          |
|                                                                           | Ziehen Sie einen Spalt | enkopf und legen | Sie ihn hier ab, um n | nach dieser Spalte z | tu gruppieren<br>ØNa | 0 0 F         | ormat 0  |
|                                                                           |                        |                  |                       |                      |                      |               |          |

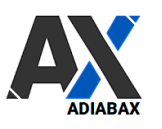

### 9. WebShop-Orders

Entscheiden Sie, ob Webshop Orders in Echtzeit an Advarics gesendet werden oder ob Sie (insbesondere zu Testzwecken) bevorzugen, dass die Bestellung nur im Webshop registriert wird (kann später manuell gesendet werden).

#### 

## 10. WebShop-Synchronisierung

- Es ist möglich, die Synchronisation zwischen Advarics und dem Webshop zu planen
- 1. Wählen Sie das Synchronisierungsintervall (disabled wenn die Synchronisierung nur manuell gestartet wird).
  - o Dieser Wert gilt nur für die Synchronisierung von Artikeldaten.
  - Webshop-Bestellungen werden in real time synchronisiert.

| WebShop-Synchronisierung          |                                                                                                    |  |  |  |  |  |
|-----------------------------------|----------------------------------------------------------------------------------------------------|--|--|--|--|--|
| Wählen Sie Advarics -> WebShop-Sy | nchronisationsintervall und die Synchronisationsmethode!                                                                                                    |  |  |  |  |  |
| Synchronisationsplan              | <ul> <li>disabled</li> <li>5 min</li> <li>15 min</li> <li>30 min</li> <li>stündlich</li> <li>3 Stunden</li> <li>zweimal täglich</li> <li>täglich</li> <li>täglich</li> <li>uwöchentlich</li> <li>Um den Zeitplan zu ändern, müssen Sie zuerst die Synchronisierung deaktivieren, speichern und dann das neue Intervall auswählen und neu<br/>speichern!</li> </ul> |  |  |  |  |  |

WICHTIG: Um den Zeitplan zu ändern, müssen Sie zuerst deaktivieren, speichern und dann die neue Konfiguration eingeben!

2. Wählen Sie die **Synchronisationsmethode** zwischen **Differential** (lädt nur Produkte herunter, die sich seit der letzten Synchronisierung geändert haben + neue Artikel/Varianten) und **Forced** (alle als WebShop markierte Artikel herunterladen, neue Artikel werden eingefügt, bestehende werden aktualisiert).

## ADIABAX WEB SOLUTIONS

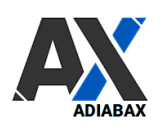

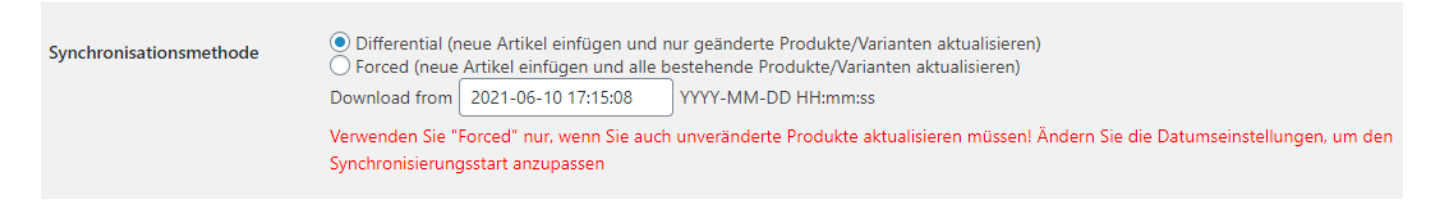

Verwenden Sie "Forced" nur, wenn Sie auch unveränderte Produkte aktualisieren müssen! Ändern Sie die Datumseinstellungen, um den Synchronisierungsstart anzupassen

#### 3. Synchronisationsprozess:

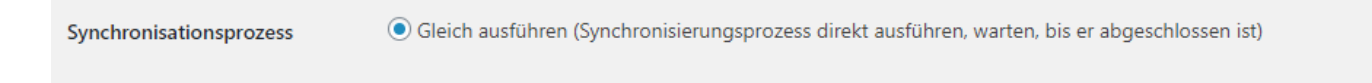

4. **Welche Produkte synchronisieren**: entscheiden Sie sich, alle Produkte oder ein einzelnes Produkt (mit der Advarics GTIN als Filter) herunterzuladen

| Welche Produkte | Alle Produkte                                               |               |  |
|-----------------|-------------------------------------------------------------|---------------|--|
| synchronisieren | C Einzelprodukt (Advarics GTIN / EAN verwenden zum Filtern) | 2000021126985 |  |
|                 |                                                             |               |  |

#### 11. Synchronisationsprotokoll (Logdatei)

Fehler und Synchronisationsereignisse werden in der Datei "wooadvarics\_log.txt" protokolliert (beim Testen und Debuggen aktivieren)

Die Datei wird im **Hauptverzeichnis des Wordpress-Themas gespeichert** (in keinem untergeordneten/child Thema).

Speichern Sie immer nachdem Sie Konfigurationsänderungen vorgenommen haben, um die neuen Parameter zu verwenden.

Änderungen speichern

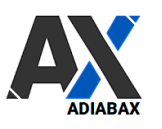

#### 12. Manuelle Synchronisation

Artikel können manuell synchronisiert werden (empfohlen während der Testphase)

• Klicken Sie auf "Synchronize products now", um Produkte mit Advarics zu synchronisieren

#### Manuelle Synchronisation

Klicken Sie auf "Synchronize products now", um Produkte mit Advarics zu synchronisieren (letzte Synchronisierung: 2021-01-25 12:02:20)

Synchronize products now! Check next synchronization schedule

ACHTUNG: Bei einer mehrsprachigen Site ist die manuelle Synchronisierung nur aktiv, wenn die Standardsprache ausgewählt ist!

• Bei der Ausführung in Echtzeit synchronisiert das System die Artikel und zeigt am Ende an, ob neue Produkte erstellt wurden

New product ERNESTO 9916 - pantalone u slim broken twill - 201(Woo\_ID:6741, AdvaricsID:789468) created.

New product CA0040DMOI - cappotto d panno lana ovatta - 9075(Woo\_ID:6748, AdvaricsID:789236) created.

New product PI0505DIC - giacca d amelia collo alto - 9406(Woo\_ID:6754, AdvaricsID:789243) created.

Synchronization of 5 products

• Um das nächste Synchronisation Ereignis zu überprüfen, klicken Sie auf "Check next synchronization schedule".

WICHTIG: Bei einer mehrsprachigen Site ist die manuelle Synchronisierung nur aktiv, wenn die Standardsprache ausgewählt ist!

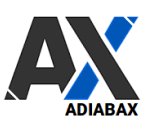

### 13. Orderstatus-Synchronisation (Abgleich)

Der Orderstatus kann mit Advarics synchronisiert werden: Der Woocommerce-Orderstatus wird mit dem entsprechenden Status von Advarics aktualisiert (<u>muss manuell angestoßen werden da</u> <u>Advarics Daten nicht automatisch exportiert</u>)

| Order Status Synchronisation                                         |  |
|----------------------------------------------------------------------|--|
| Klicken Sie hier, um den Orderstatus mit Advarics zu synchronisieren |  |
| Synchronize order status!                                            |  |

#### 14. Manueller Ausgleich Advarics-Woocommerce

Deaktivierte Advarics-Produkte (nicht mehr für den Online-Shop verfügbar) werden in Entwurf versetzt. Immer wenn ein Artikel aus der Online-Verfügbarkeit entfernt wird (durch Deaktivieren der Webhshopmarke in Advarics), muss dieser Ausgleichvorgang eingeleitet werden.

#### Manualles alignment Advarics-Woocommerce

Klicken Sie hier, um deaktivierte Advarics-Produkte (nicht mehr für den Online-Shop verfügbar) in Entwurf zu setzen

Align systems!

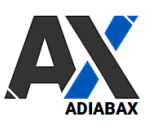

#### 15. Webshop-Bestellungen stornieren

• Um eine Online-Shop-Bestellung zu stornieren, die bereits an Advarics gesendet wurde, öffnen Sie den Woocommerce-Order und führen Sie die Aktion " **Cancel (Storno) Advarics order**" aus.

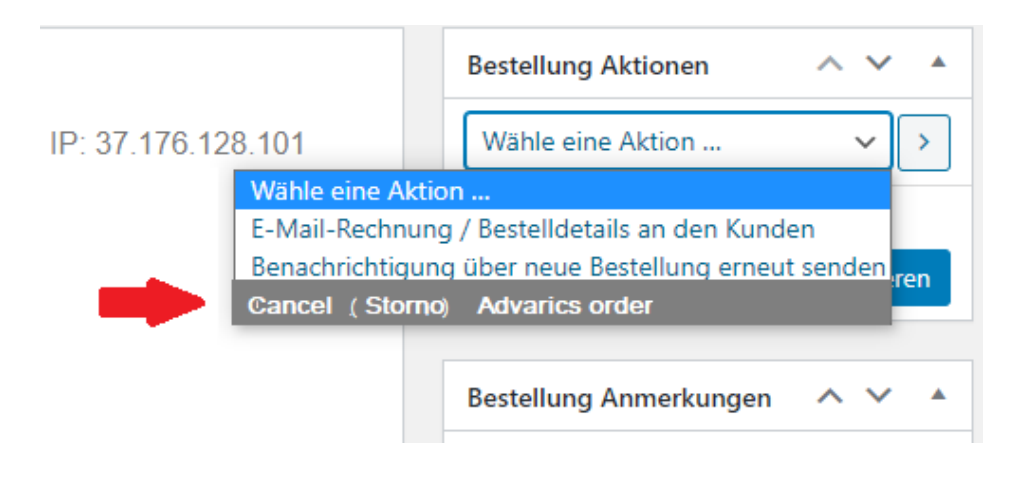

#### 16. Manuell Webshop-Bestellung an Advarics senden

• Wenn aus irgendeinem Grund eine Bestellung an Advarics nicht gesendet wurde, können Sie die Synchronisierung direkt aus der Woocommerce-Bestellung erzwingen, indem Sie die Aktion "**Send order to Advarics**" ausführen.

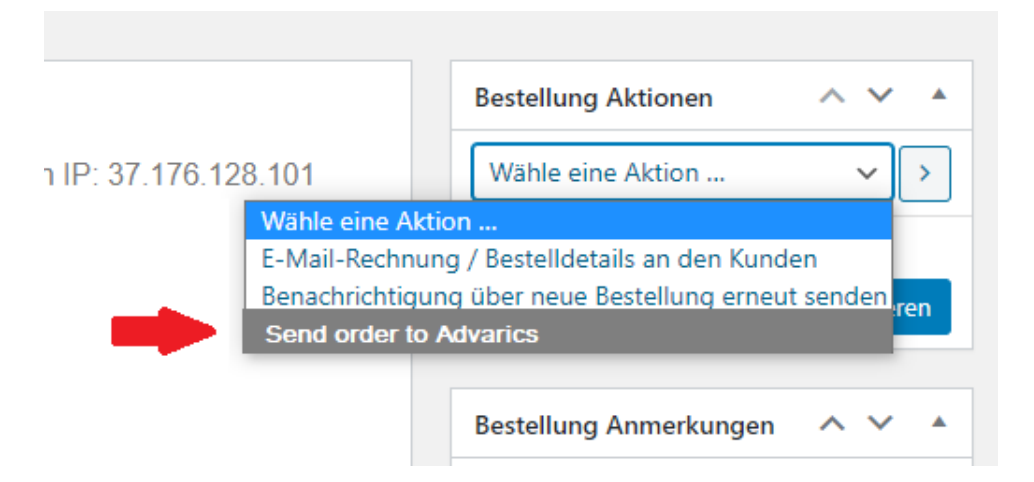

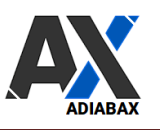

### 17. Anweisungen zur Synchronisation

Befolgen Sie bitte die Anweisungen zur Konfiguration; insbesondere empfehlen wir in der

#### a) Testphase

- a) die Logs zu aktivieren
- b) falls kein Testsystem zu Verfügung steht, die Artikel in **'Entwurf'** zu laden (damit die Produkte nicht direkt im Webshop veröffentlicht werden)
- c) das automatische Senden von Webshop orders an Advarics zu deaktivieren
- d) automatische **WebShop-Synchronisierung** (Synchronisationsplan ) zu **deaktivieren**
- e) Synchronisationsmethode: **Vollständig**, um immer alle zugelassenen Produkte herunterzuladen.
- f) Synchronisationsprozess: Gleich ausführen
- g) Wenn noch nicht vorhanden, die **Woocommerce- Attribute** (Größe, Farben, Marke/Brand, Zugeordnete Attribute), die man verwenden will, **erstellen**
- h) Manuell synchronisieren

#### b) In Produktion

- a) die Logs zu deaktivieren
- b) das automatische Senden von Webshop orders an Advarics aktivieren
- c) automatische **WebShop-Synchronisierung** (Synchronisationsplan ) **aktivieren.** Wählen Sie das Zeitintervall entsprechend dem Zugriff auf ihre Website und vermeiden Sie, falls nicht erforderlich, alle 5 Minuten zu Synchronisieren.
- d) Synchronisationsmethode: **Differenzial**, um Synchronisierung zu beschleunigen
- e) Synchronisationsprozess: Hintergrund + Blockgröße
- f) Wenn noch nicht vorhanden, die **Woocommerce- Attribute** (Größe, Farben, Marke/Brand, Zugeordnete Attribute), die man verwenden will, **erstellen**
- g) Auf bedarf Manuell synchronisieren
- h) Regelmäßig den Order Status abgleichen (hat aber keinen Einfluss auf de Webshop)
- i) Die nicht mehr für den Online-Shop verfügbar Artikel in Woocommerce deaktivieren (Manuelles Alignement Advarics-Woocommerce)

Es ist möglich, dass bei hoher Anzahl von Daten, insbesondere bei anfänglichen Massenladungen, das Laden unterbrochen wird ( **maximale Ausführungszeit überschritten**). Starten Sie in diesem Fall einfach die manuelle Synchronisierung neu, um den Import abzuschließen (wiederholen Sie diesen Vorgang, bis alle Artikel geladen wurden).

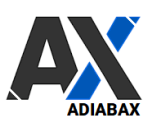

### 18. WooAdvarics zusätzliche Funktionen

• Wenn Sie aus irgendeinem Grund die vorherige Synchronisierung (die nicht abgeschlossen wurde) nicht beenden möchten, müssen Sie die Synchronisierungsunterstützungsdateien mit der entsprechenden Schaltfläche löschen.

Delete previous synch files!

• Wenn während der Synchronisierung keine Bilduntergrößen erstellt wurden, können Sie mit dieser Schaltfläche alle Untergrößenbilder hinzufügen, die mit den Originalbildern verknüpft sind.

Generate media-image sub-sizes!

#### 19. Support

Für Unterstützung kontaktieren Sie uns bitte unter der folgenden E-Mail-Adresse support@adiabax.it

Wenn Sie vom Support dazu aufgefordert werden, senden Sie bitte Ihre Konfiguration, die Sie mit der Schaltfläche "**Display plugin settings**" anzeigen (und kopieren) können.

## Plugin Support und Dokumentation

Bitte senden Sie Supportanfragen an support@adiabax.it, Dokumentation herunterladen:Deutsch - English

Klicken Sie hier, um die Plugin-Einstellungen anzuzeigen

Display plugin settings! Display log file!

Mit der Schaltfläche "Display log file" können Sie die lokale Protokolldatei öffnen, um die neuesten vom Plugin ausgeführten Aktionen zu überprüfen